## Guia para Instalar o Programador 8000

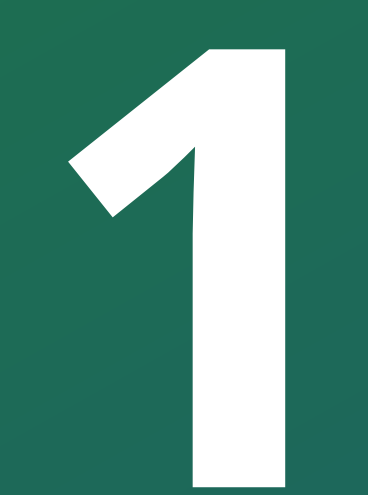

Guia para instalar o Programador 8000

#### O Software **Programador 8000** foi desenvolvido especificamente para a central de alarme **AMT 8000**.

Ele permite acessar a central remotamente para realizar as configurações e até mesmo operar a central.

### Baixando o Programa no site Intelbras

Para baixar o instalador do Programador 8000, acesse o <u>Site Intelbras</u>

### Você pode buscar pelo software na ferramenta de busca ou acessar a página da central AMT 8000 (Clique aqui)

| intelbras                                | Especificações Técnicas Dúvidas Frequentes Arquivos para download |  |  |  |
|------------------------------------------|-------------------------------------------------------------------|--|--|--|
| Q programador 8000                       | Manuais                                                           |  |  |  |
|                                          | Manual do usuário - AMT 8000 - 03.20                              |  |  |  |
|                                          | Guia de instalação/usuário - AMT 8000 - 01.20                     |  |  |  |
| Sugestão de Pesquisa                     | Manual do usuário - Programador AMT 8000 - 01.20                  |  |  |  |
|                                          | Softwares                                                         |  |  |  |
| Changelog - Programador AMT 8000 Desktop | Changelog AMT Mobile V3 - Versão Android - 3.31                   |  |  |  |
| em suporte                               | Changelog AMT mobile V3 - Versão IOS - 3.26                       |  |  |  |
| Programador AMT 8000 Desktop             | Receptor IP - 3.0.5.0                                             |  |  |  |
| em Suporte                               | Changelog Receptor IP - 3.0.5.0                                   |  |  |  |
|                                          | Atualizador AMT 8000 - Bootloader - 1.0.4                         |  |  |  |
| Ver todos os resultados >                | Programador AMT 8000 Desktop - 1.3                                |  |  |  |

### Dica antes da instalação

Caso você possua algum programa que utilize o **Gerenciador de banco de** <u>dados "PostgreeSQL"</u> que é o mesmo utilizado pelo Programador 8000.

Pare a execução do **"Postgree"** durante a instalação do <u>Programador</u> <u>8000, para isso abra o menu de serviços de seu computador.</u>

#### Ao encontrar o "**Postgree**", clique com o botão direito sobre ele e selecione a opção **Parar serviço**.

| postgres_service - PostgreSQL<br>Server 9.5<br>Parar o serviço<br>Pausar o serviço<br>Reiniciar o serviço | Nome                                                                                                    | Descrição                                                                                                    | Status                                                                  | Tipo de Inicialização                                                                                                    |                                                                              | Fazer Logon como                                                                                 |
|----------------------------------------------------------------------------------------------------|----------------------------------------------------------------------------------------------------|----------------------------------------------------------------------------------------------------|-------------------------------------------------------------------------|----------------------------------------------------------------------------------------------------|------------------------------------------------------------------------------|--------------------------------------------------------------------------------------------------|
|                                                                                                    | <ul> <li>Pastas de Trabalho</li> <li>Pesquisador de Computado</li> <li>Plug and Play</li> <li>Política de Remoção de Car</li> </ul>                                                                                                    | Esse serviç<br>Mantém u<br>Permite q<br>Permite c                                                                                   | Em Execução                                                             | Manual<br>Desativado<br>Manual<br>Manual                                                                                            |                                                                              | Serviço local<br>Sistema local<br>Sistema local<br>Sistema local                                 |
|                                                                                                    | <ul> <li>postgres_service - PostgreS</li> <li>Preparação de Aplicativos</li> <li>PrintWorkflow_116f6a</li> <li>Propagação de Certificado</li> <li>Proteção de Software</li> <li>Protocolo de Autenticação</li> <li>Protocolo PNRP</li> <li>Provedor de Cópia de Som</li> <li>Provedor de Cópia de Som</li> <li>Publicação de Recursos de</li> <li>Quality Windows Audio Vid</li> <li>Realtek Audio Service</li> <li>Realtek DHCP Service</li> <li>RealtekWlanU</li> </ul> | Prepara a<br>Fluxo de T<br>Copia cert<br>Permite o<br>O serviço<br>Habilita a<br>Gerencia c<br>Publica es<br>O Quality<br>For coope | Em Execução<br>Em Execução<br>Em Execução<br>Em Execução<br>Em Execução | Automático<br>Manual<br>Manual (In<br>Automátic<br>Manual<br>Desativado<br>Manual<br>Desativado<br>Manual<br>Automátic<br>Automátic | Inicia<br>Parar<br>Pausa<br>Conti<br>Reinia<br>Todas<br>Atual<br><b>Prop</b> | Senico de rede<br>r<br>ar<br>nuar<br>ciar<br>: as tarefas ><br>izar<br>riedades<br>sistema local |
|                                                                                                    | Reconhecimento de Locais                                                                                                    | Coleta e a                                                                                                    | Em Execução                                                             | Automático                                                                                                    |                                                                              | Serviço de rede                                                                                  |

| postgres service | Nome 📩                       | Descrição   | Status      | Tipo de Inicialização | Fazer Logon com |
|------------------|------------------------------|-------------|-------------|-----------------------|-----------------|
|                  | 🔍 Pastas de Trabalho         | Esse serviç |             | Manual                | Serviço local   |
| niciar o serviço | 🔍 Pesquisador de Computado   | Mantém u    |             | Desativado            | Sistema local   |
|                  | 🆏 Plug and Play              | Permite q   | Em Execução | Manual                | Sistema local   |
|                  | 🌼 Política de Remoção de Car | Permite c   |             | Manual                | Sistema local   |
|                  | ostgres_service              |             |             | Automático            | Serviço de rede |
|                  | Preparação de Aplicativos    | Prepara a   |             | Manual                | Sistema local   |
|                  | RintWorkflow_116f6a          | Fluxo de T  |             | Manual                | Sistema local   |
|                  | 🎑 Propagação de Certificado  | Copia cert  | Em Execução | Manual (Início do Ga  | Sistema local   |
|                  | 🎑 Proteção de Software       | Permite o   |             | Automático (Início c  | Serviço de rede |
|                  | 🎑 Protocolo de Autenticação  | O serviço   | Em Execução | Manual                | Sistema local   |
|                  | Protocolo PNRP               | Habilita a  |             | Desativado            | Serviço local   |
|                  | 🎑 Provedor de Cópia de Som   | Gerencia c  |             | Manual                | Sistema local   |
|                  | 🌼 Publicação de Recursos de  | Publica es  |             | Desativado            | Serviço local   |
|                  | Quality Windows Audio Vid    | O Quality   |             | Manual                | Serviço local   |
|                  | Realtek Audio Service        | For coope   | Em Execução | Automático            | Sistema local   |
|                  | Realtek DHCP Service         |             |             | Automático            | Sistema local   |
|                  | 🧠 Realtek Wlan U             |             | Em Execução | Automático            | Sistema local   |
|                  | 🍓 Reconhecimento de Locais   | Coleta e a  | Em Execução | Automático            | Serviço de rede |
|                  | 🤹 Redirecionador de Portas d | Permite o   | Em Execução | Manual                | Sistema local   |

#### Suporte a clientes:intelbras.com/pt-br/contato/suporte-tecnico/ Vídeo tutorial: <u>youtube.com/IntelbrasBR</u>

(48) 2106 0006 | Segunda a sexta: 8h às 20h | Sábado: 8h às 18h

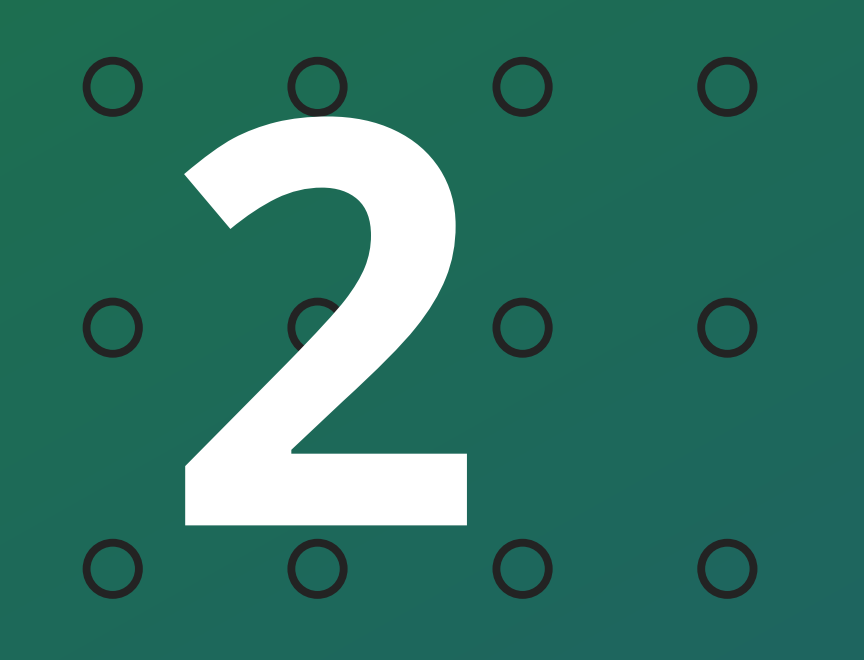

Guia para instalar o Programador 8000

Ο  $\mathbf{O}$ 

### Executando o Instalador

Após baixar o instalador "compactado" extraia o arquivo, depois clique sobre o "arquivo instalador" com o **Botão Direito** do mouse e selecione a opção **Executar como administrador**.

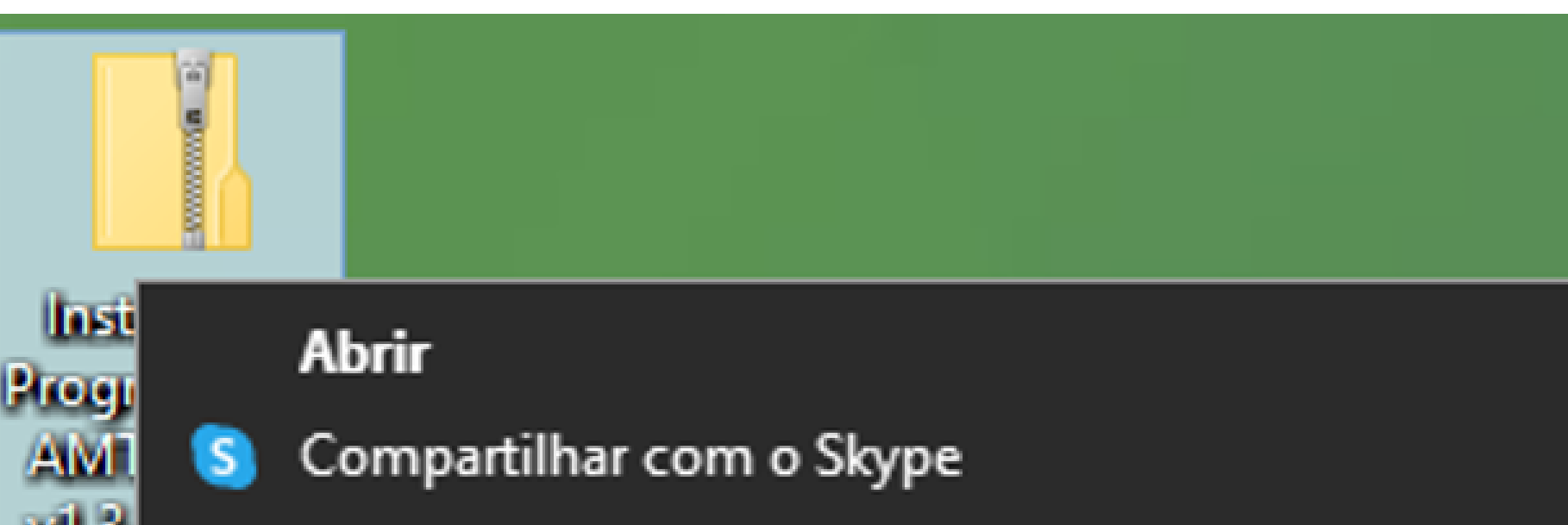

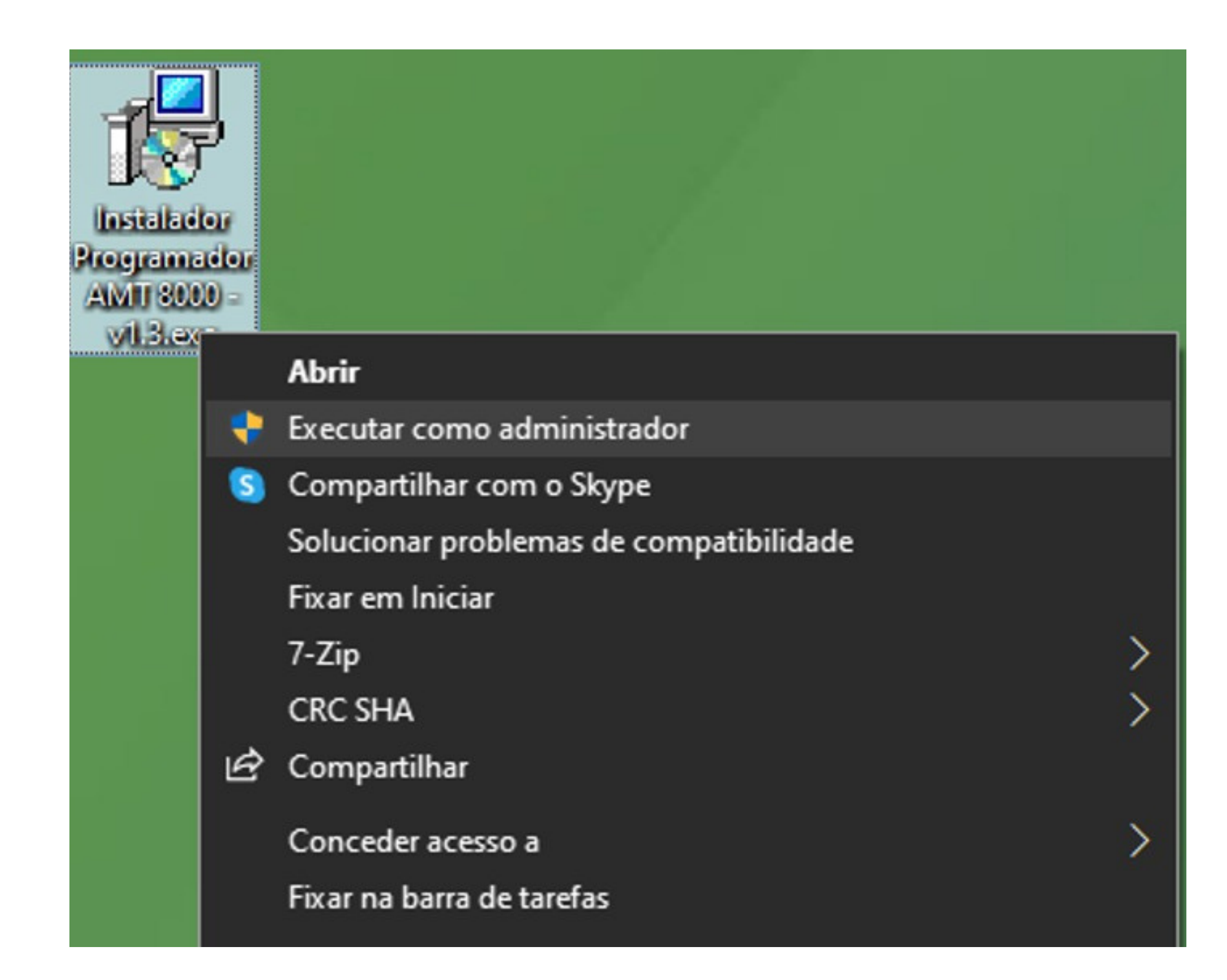

Extrair Tudo...

7-Zip CRC SHA Fixar em Iniciar Analisar com o Bitdefender Endpoint Security Tools

Compartilhar B

В

Abrir com...

### Prosseguindo pelo "assistente de instalação"

Na primeira janela do assistente, selecione a opção **"Eu aceito os** termos do Contrato", em seguida clique Avançar >.

Na segunda é informado sobre o uso do **Gereciador Postgree**, clique em **Avançar** > novamente para dar prosseguimeto na instalação.

#### Programador AMT 8000 - Programa de Instalação

#### Contrato de Licença de Uso

Por favor, leia as seguintes informações importantes antes de continuar.

Por favor, leia o seguinte Contrato de Licença de Uso. Você deve aceitar os termos do Contrato antes de prosseguir com a instalação.

| TERMOS DE USO DO SOFTWARE Programador AMT 8000 Desktop          Para utilizar o Programador AMT 8000, é indispensável a aceitação dos termos descritos a seguir.          Este Contrato de Licença de Uso de Software (CONTRATO) é um acordo legal entre o licenciado (pessoa física ou jurídica) denominado LICENCIADO e INTELBRAS S/A - INDÚSTRIA DE TELECOMUNICAÇÃO <ul> <li>Eu aceito os termos do Contrato</li> <li>Eu não aceito os termos do Contrato</li> </ul> | Este programa utiliza o banco de dados postgres que estará instalado no final dessa<br>instalação, bem como o software Java que são indispensáveis para o funcionamento<br>deste programa e podem ser encontrados separadamente no site dos seus<br>desenvolvedores.<br>Versões mais novas deste software podem ser encontrados no site<br>< <u><www.intelbras.com.br></www.intelbras.com.br></u> , quando disponível.<br>O software deve ser executado em modo administrador. |
|----------------------------------------------------------------------------------------------------|----------------------------------------------------------------------------------------------------|
| <u>A</u> vançar > Cancelar                                                                                                    | < <u>V</u> oltar <u>Avançar</u> > Cancelar                                                                                                    |

#### Suporte a clientes:intelbras.com/pt-br/contato/suporte-tecnico/

Vídeo tutorial: <u>youtube.com/IntelbrasBR</u>

(48) 2106 0006 | Segunda a sexta: 8h às 20h | Sábado: 8h às 18h

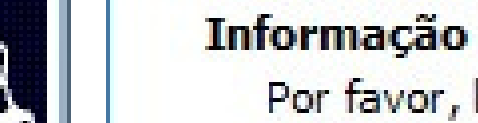

Por favor, leia as seguintes informações importantes antes de continuar.

Quando você estiver pronto para continuar, clique em Avançar.

X

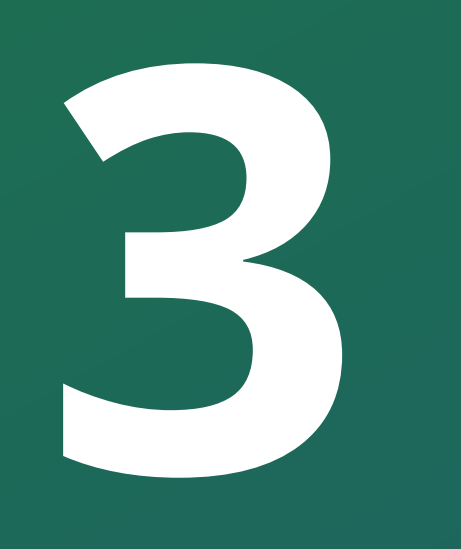

Guia para instalar o Programador 8000

Na próxima janela do assistente, selecione o local em que a pasta será criada e o seu nome, após selecionada clique em **Avançar >.** 

No passo seguinte você tem um resumo das informações de instalação caso queira revisar ou alterar algum passo anterior. Estando tudo certo clique no Botão Instalar

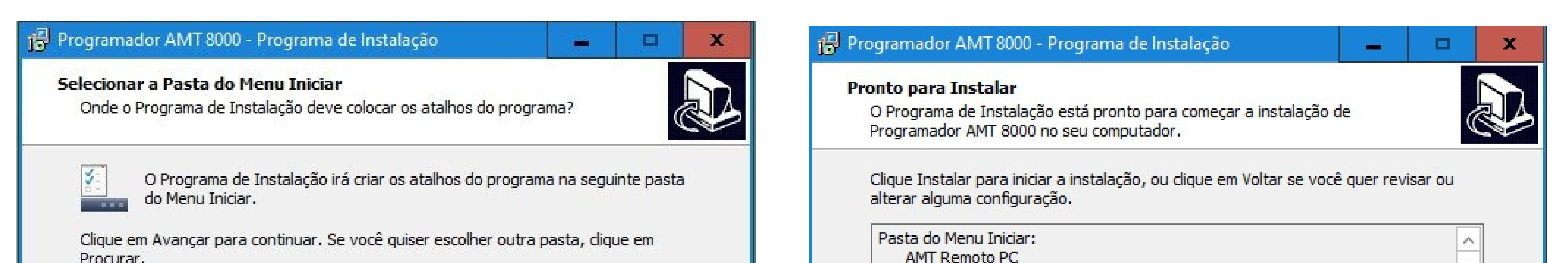

| AMT Remoto PC Procurar                      |                                    |
|---------------------------------------------|------------------------------------|
| < <u>V</u> oltar <u>A</u> vançar > Cancelar | < <u>V</u> oltar Instalar Cancelar |

Com isso o procedimento de instalação começará, primeiro é instalando o Programador 8000 e automaticamente em seguida será instalado o Gereciador de banco de Dados Postgree.

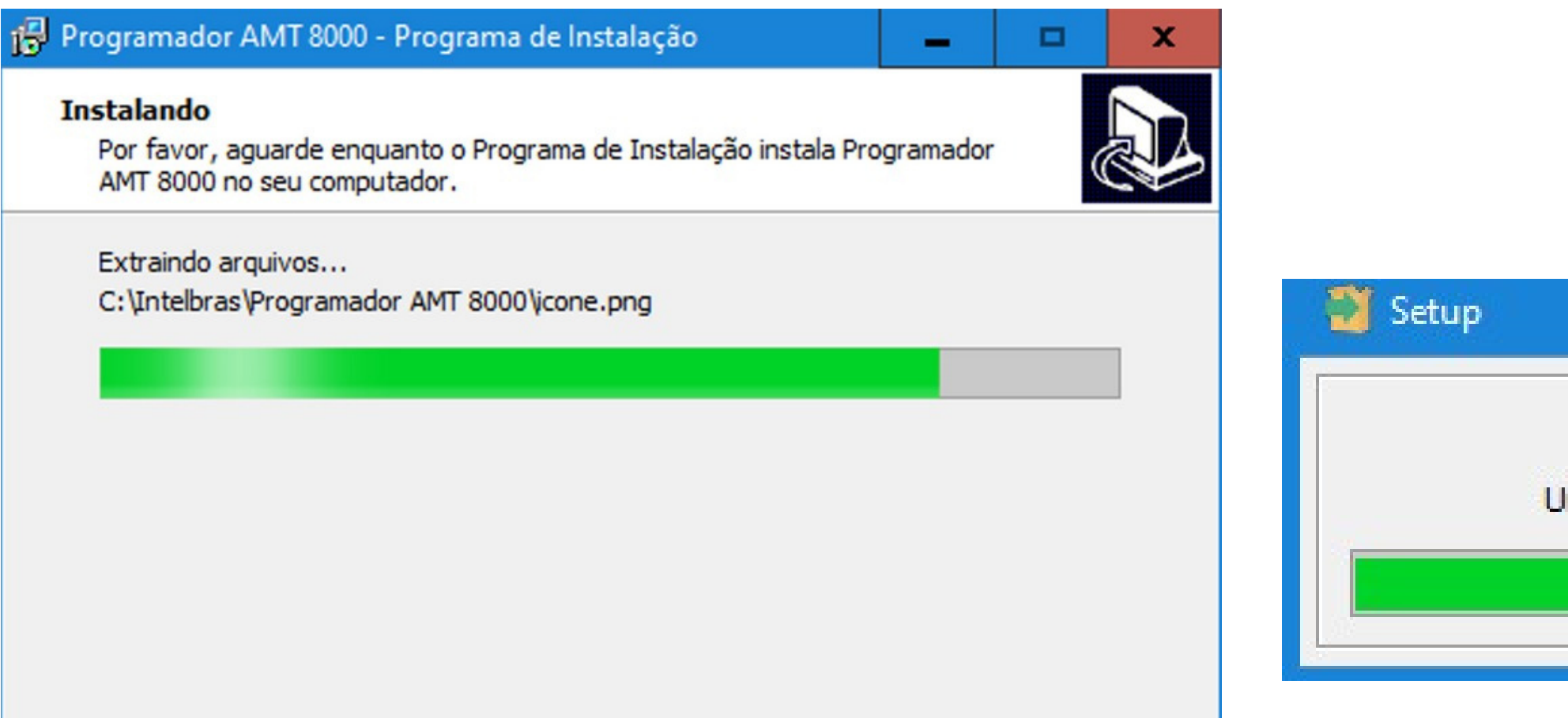

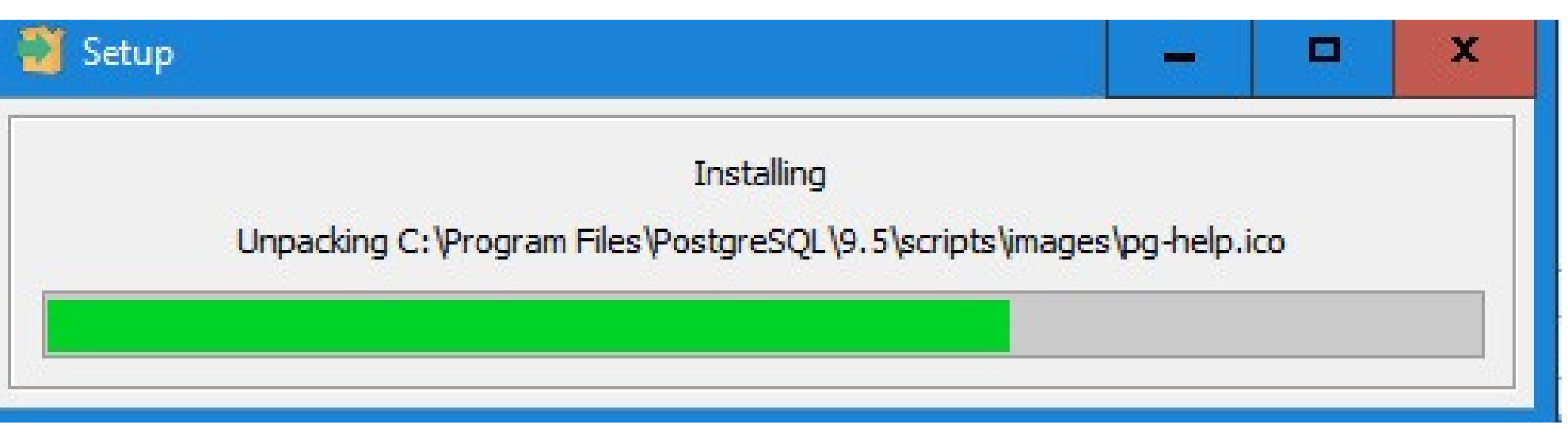

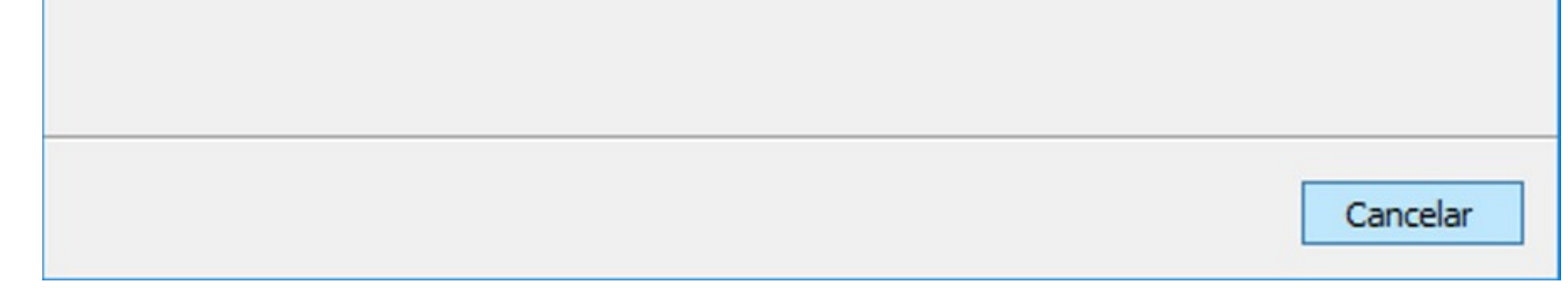

#### Após finalizada a instalação do Programador 8000 e Banco de dados, Clique na Opção para finalizar a instalação

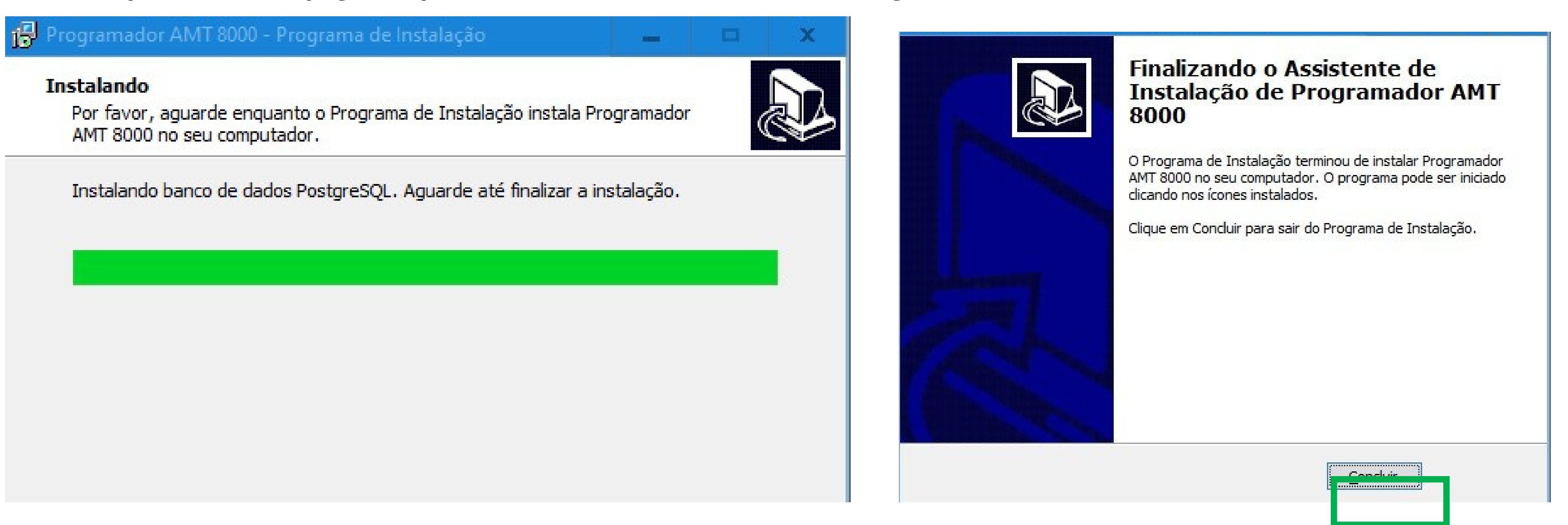

#### Suporte a clientes:intelbras.com/pt-br/contato/suporte-tecnico/ Vídeo tutorial: <u>youtube.com/IntelbrasBR</u>

(48) 2106 0006 | Segunda a sexta: 8h às 20h | Sábado: 8h às 18h

Guia para instalar o Programador 8000

#### Para abrir o **Programador 8000**, sempre clique sobre o seu ícone com "Botão direito" e selecione a opção Executar como Administrador.

Caso o Windows questionar se você deseja dar permissão ao arquivo do Programador 8000, clique em SIM

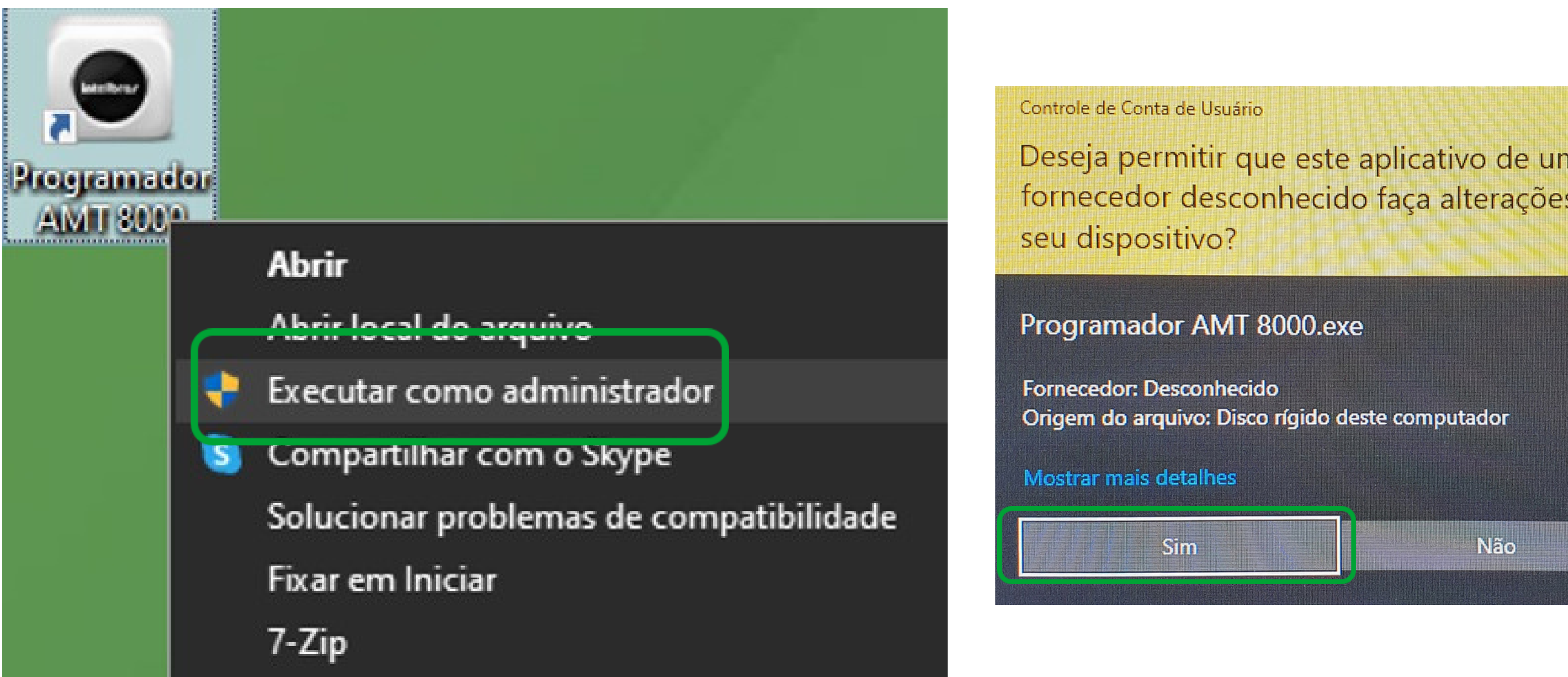

Deseja permitir que este aplicativo de um fornecedor desconhecido faça alterações no

Para fazer o primeiro acesso no programador 8000 insira o Login e senha padrão de fábrica e em seguida clique em Entrar

Login >> admin

Senha >> admin

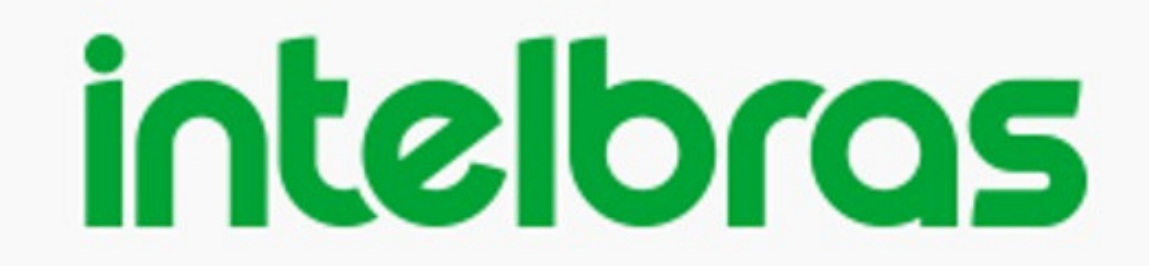

| admin     |        |   |
|-----------|--------|---|
| •••••     |        |   |
| localhost |        |   |
| Português |        | • |
|           | Entrar |   |
|           |        |   |

Suporte a clientes:intelbras.com/pt-br/contato/suporte-tecnico/ Vídeo tutorial: <u>youtube.com/IntelbrasBR</u>

#### (48) 2106 0006 Segunda a sexta: 8h às 20h Sábado: 8h às 18h

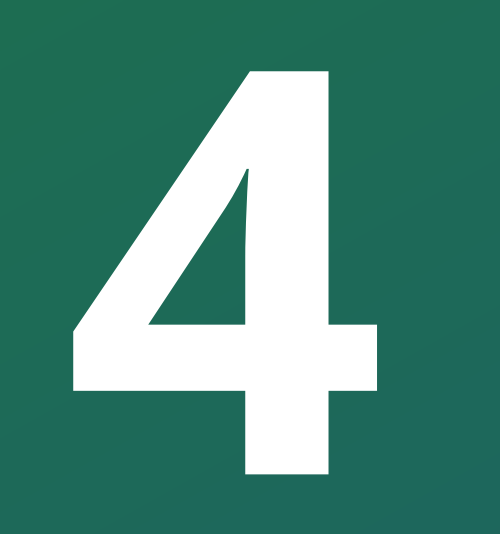

Guia para instalar o Programador 8000

## Se ao abrir o **Programador 8000,** apresentar o erro de "**Usuário ou senha inválida!".**

No final da instalação do Software Programador 8000, caso não seja executado como administrador da máquina, é possível que o erro de "**Usuário inválido ou senha inválida**" apareça.

Nesse caso é orientado, desinstalar o software e o banco de dados

(PostgreSQL) e instalar em modo "**administrador**".

É importante também que para abrir o **Programador 8000**, sempre clique sobre o seu ícone com "Botão direito" e selecione a opção **Executar como Administrador.** 

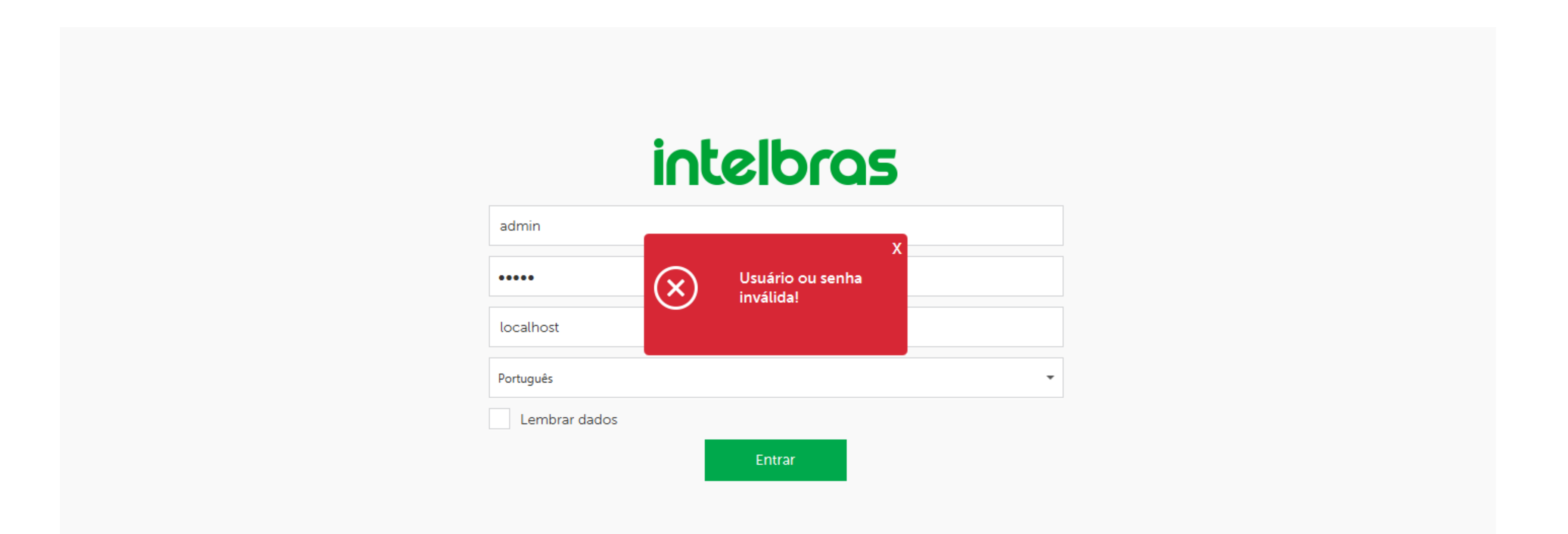

#### Se caso o erro persistir, orientamos entrar em contato com o nosso suporte técnico.

Suporte a clientes:intelbras.com/pt-br/contato/suporte-tecnico/ Vídeo tutorial: youtube.com/IntelbrasBR

#### (48) 2106 0006 | Segunda a sexta: 8h às 20h | Sábado: 8h às 18h

### 

#### O O O O

# 

### intelbras.com/pt-br/contato/suporte-tecnico/